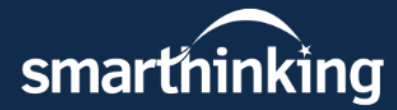

## **Smarthinking** Online tutoring when you need it

Overcome learning obstacles and get extra support when working on homework or assignments. With 24/7 availability and four different types of online tutoring services, Smarthinking fits into your schedule — whenever you need it most.

## \*Follow these steps to get started:

- 1. Log in to MyWilmU, at my.wilmu.edu
- 2. At the top of the screen, click the Canvas button
- 3. Scroll down and click "Login to Canvas"
- 4. Click on one of your current courses
- 5. On the left-hand side, click "Online Tutoring"

\*All online-tutoring services are free to all current students. Please contact the Student Success Center for more information and a full list of services offered.

## **Technology Requirements**

- Enable cookies/Javascript
- · Disable all pop-up blockers
- Refer to our full list of up-to-date settings here: <u>smarthinking.echelp.org</u>

Smarthinking offers tutoring in over <u>150 subject areas</u>.

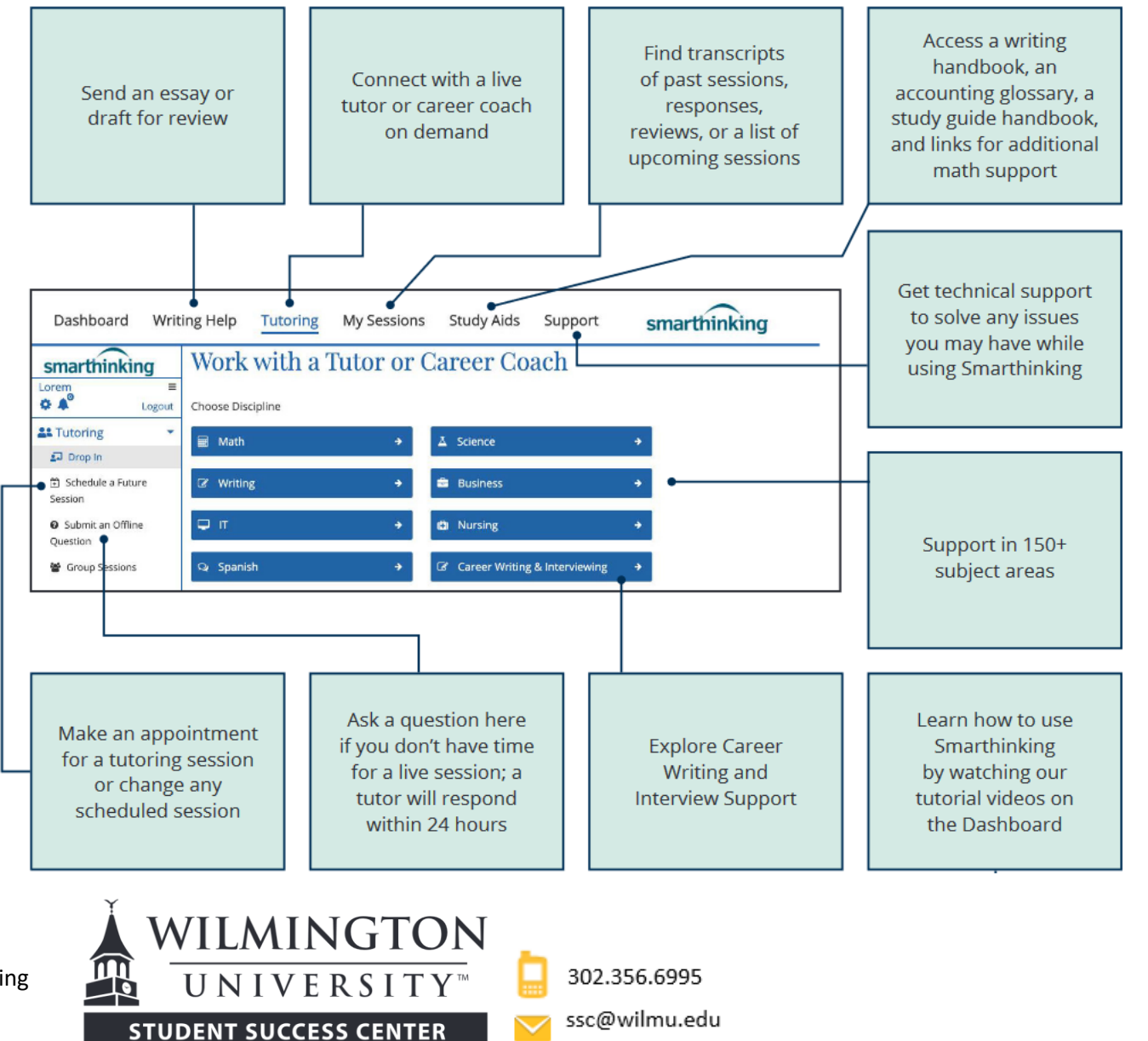